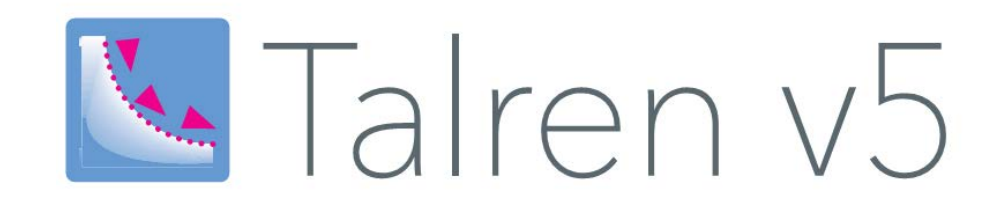

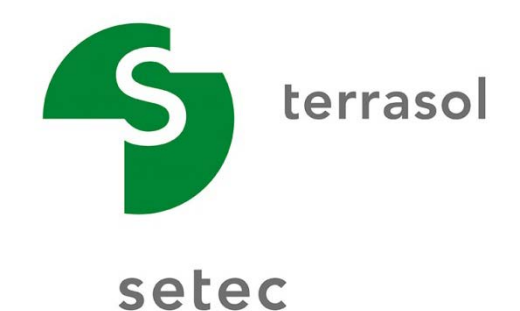

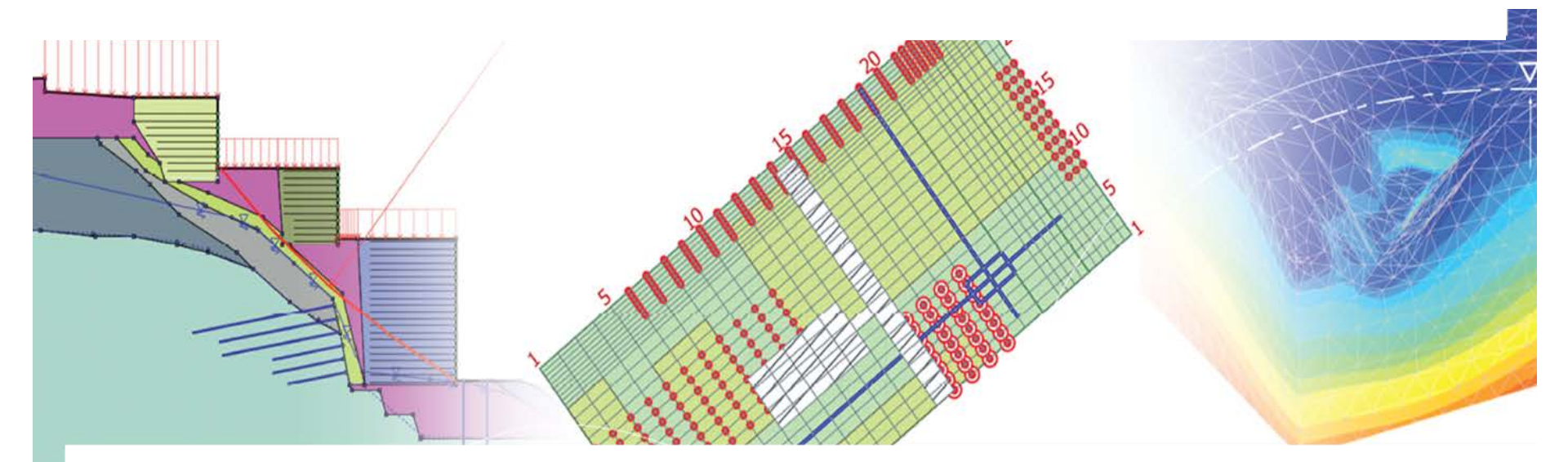

🔽 Talren v5 🎬 Foxta v3 🗾 K-Réa v4 🛛 Straticad 🛛 🕨

# Sommaire

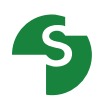

Introduction Présentation générale Les données Assistants et bases de données Phasages calculs

### Introduction

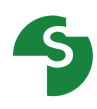

#### Interface

- Développement de l'interface sous langage JAVA.
- Objectifs : Robustesse, efficacité et convivialité.

#### Moteur de calcul

- Validation de chaque évolution basée sur plus de 100 exemples.
- Cœur du moteur validé par plus de 10 ans d'utilisation.

## **Présentation générale**

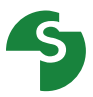

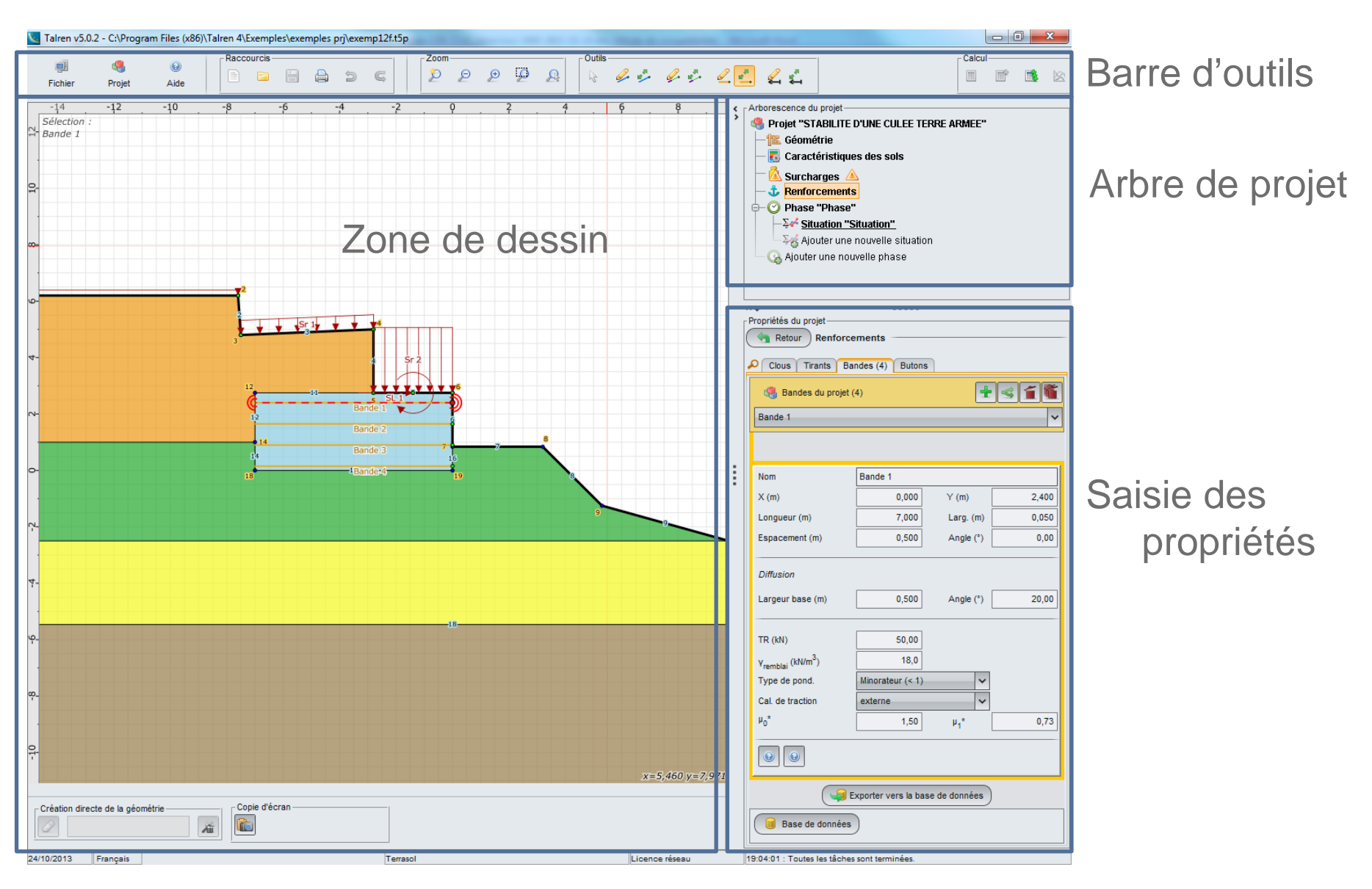

### **Présentation générale**

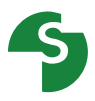

#### La géométrie peut être créée de plusieurs façons

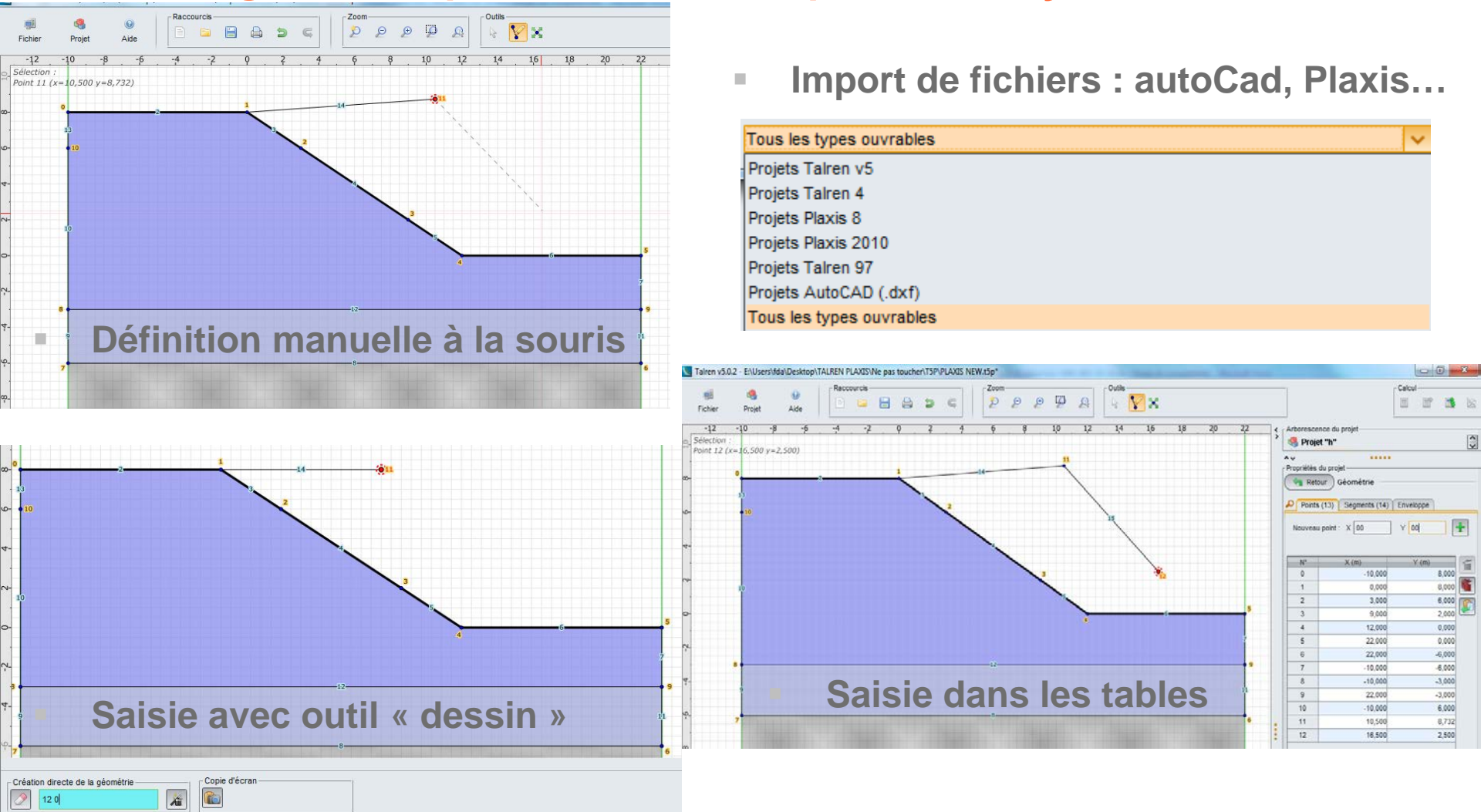

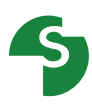

### Propriétés du projet

Bornes du modèle

Le projet devra impérativement débuter à Xmin et finir à Xmax

Option de calcul par défaut

| Propriétés du projet                |                     |
|-------------------------------------|---------------------|
| Numéro d'affaire                    | Formation talren v5 |
| Titre du calcul                     | 0123 fo tv5         |
| Lieu                                | Paris               |
| Commentaires                        | www.terrasol.com    |
|                                     |                     |
|                                     |                     |
|                                     |                     |
|                                     |                     |
| Xmin (m)                            | -10,000             |
| Xmax (m)                            | 22,000              |
|                                     |                     |
| Système d'unités                    | kN, kPa, kN/m3 🗸 🗸  |
| γ <sub>w</sub> (kN/m <sup>3</sup> ) | 10,0                |
|                                     |                     |
| Méthode de calcul*                  | Bishop 🗸            |
| lau da asaf da sécuritét            |                     |
| Jeu de coel, de securite            |                     |
| * par detaut                        | Definit             |
| Fond de plan                        | Définir 😒           |
|                                     |                     |
| Géométrie                           | Définir 🤟           |
| Caractéristiques des sols           | Définir 😒           |
| Surcharges                          | Définir 😒           |
| Renforcements                       | Définir 😒           |
|                                     |                     |

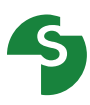

### **Barre d'outils**

| <b></b> | <u>e</u> | 0     | Raccourcis |           |          | Zoom          |            |          | Outils     |              |          |          |              | Calcu | JI |   |
|---------|----------|-------|------------|-----------|----------|---------------|------------|----------|------------|--------------|----------|----------|--------------|-------|----|---|
| Fichier | Projet   | Aide  |            | 1 🖨 🤉     | G        | $\mathcal{P}$ | € i        | 2 &      | 3          | <i>y</i> , 🤹 | g, ý     | <u>_</u> | L L          |       |    | 8 |
|         |          |       |            |           |          |               |            |          |            |              |          |          |              |       |    |   |
|         | _        |       |            |           |          |               |            |          |            |              |          |          |              |       |    |   |
|         | <u>.</u> |       | - 48       |           | 0        |               |            |          |            |              |          |          |              |       |    |   |
|         | Fichier  |       | Drojet     |           | \ide     |               |            |          |            |              |          |          |              |       |    |   |
|         | richier  |       | Frojet     |           | Nuc      |               |            |          |            |              |          |          |              |       |    |   |
|         |          | Racco | ourcis ——  |           |          |               |            |          |            |              |          |          |              |       |    |   |
|         |          |       |            |           | 9        | G             |            |          |            |              |          |          |              |       |    |   |
|         |          |       |            |           |          |               |            |          |            |              |          |          |              |       |    |   |
|         |          |       |            | Zoom      | n        |               |            |          | -1         |              |          |          |              |       |    |   |
|         |          |       |            |           | Θ        | Ð             | $\bigcirc$ | Q        |            |              |          |          |              |       |    |   |
|         |          |       |            | <u>or</u> | <u>0</u> | <i>Q</i>      | <u>0</u>   | <u>0</u> |            |              |          |          |              |       |    |   |
|         |          |       |            |           | r        | - Outils -    |            |          |            |              |          |          |              |       |    |   |
|         |          |       |            |           |          |               | 1          | .a       | 1          |              |          | <b>.</b> | 1            |       |    |   |
|         |          |       |            |           |          | 15            | <b>%</b>   | -        | ¥~*        | <b>-</b>     | <u> </u> | <b></b>  | <u>بة</u> بك | •     |    |   |
|         |          |       |            |           | 1        |               |            |          | <b>C</b> - | Joul         |          |          |              |       |    |   |
|         |          |       |            |           |          |               |            |          |            | ncui –       |          |          |              |       |    |   |
|         |          |       |            |           |          |               |            |          |            |              |          | <b>.</b> | 2            |       |    |   |
|         |          |       |            |           |          |               |            |          |            |              |          |          |              |       |    |   |

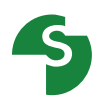

#### Les sols

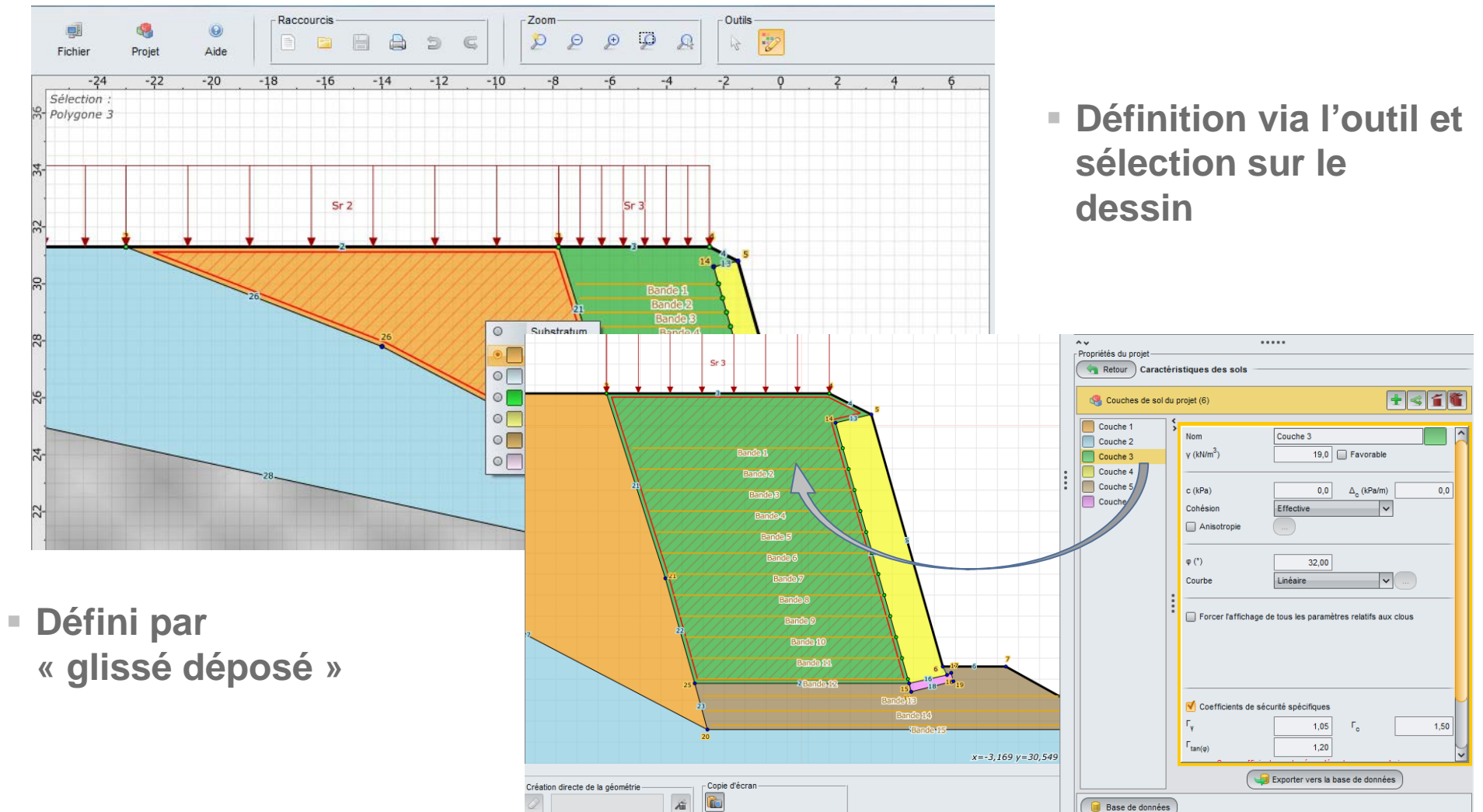

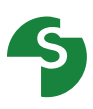

### Les sols

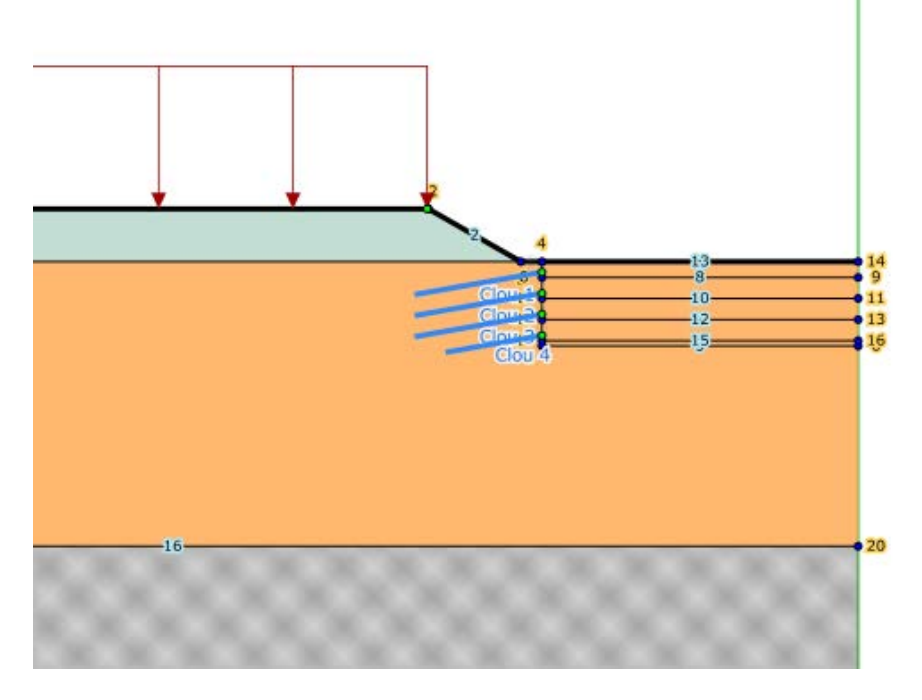

- Définir toutes les lignes géométriques qui seront nécessaires à la description du phasage complet (excavations, remblais).
- Substratum : couche sans caractéristiques, disponible dans tous les projets
- Couche attribuée par défaut aux zones de sol lors du dessin (couleur grise) ;

Lors du calcul, le passage des surfaces de rupture dans le substratum est interdit.

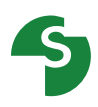

#### Les options

Les données saisies sont contrôlées en temps réel.

Il existe 3 niveaux de contrôle :

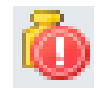

Erreurs : Une ou des donnée ne sont pas correctement renseignées et ne permettent pas le calcul.

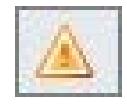

Avertissements : Une ou des données ne sont pas cohérentes

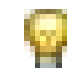

Informations : le choix de l'utilisateur doit être fait en connaissance

 Des tables, des outil de zoom et des outil d'édition sont disponibles à tous moment lors de votre calcul

| Tableau récapitulatif des renforcements                                                                                                    |        |       |       |        |          |         |       |    |        |     |        |        |      |          |        |    |      |        |       |        |                     |                    |                |        |          |              |
|----------------------------------------------------------------------------------------------------|--------|-------|-------|--------|----------|---------|-------|----|--------|-----|--------|--------|------|----------|--------|----|------|--------|-------|--------|---------------------|--------------------|----------------|--------|----------|--------------|
|                                                                                                    | Nom    | Х     | Υ     | Espace | Inclinai | Largeur | Angle | TR | Lon    | Rsc | Nom    | Rayo I | Règi | Cisaille | Moment | EI | Angl | . Trac | Cisai | Nom    | qs <sub>clous</sub> | θ <sub>barre</sub> | σ <sub>e</sub> | Valeur | Rsc calc | Cisaillement |
| 1                                                                                                    | Clou 1 | 0,000 | 9,000 | 2,000  | 10,00    | 2,000   | 10,00 | -  | 12,000 | -   | Clou 1 | 0,065  | cal' | 0,0      | -      | -  | 5,0  | exte   | -     | Clou 1 | Abaq                | 0,040              | 5,00           | Non    | Oui      | Non          |
| 2                                                                                                    | Clou 2 | 0,000 | 7,000 | 2,000  | 10,00    | 2,000   | 10,00 | -  | 12,000 | -   | Clou 2 | 0,065  | cal! | 0,0      | -      | -  | 5,0  | exte   | -     | Clou 2 | Abaq                | 0,040              | 5,00           | Non    | Oui      | Non          |
| 3                                                                                                    | Clou 3 | 0,000 | 5,000 | 2,000  | 10,00    | 2,000   | 10,00 | -  | 12,000 | -   | Clou 3 | 0,065  | cal' | 0,0      | -      | -  | 5,0  | exte   | -     | Clou 3 | Abaq                | 0,040              | 5,00           | Non    | Oui      | Non          |
| 4                                                                                                    | Clou 4 | 0,000 | 3,000 | 2,000  | 10,00    | 2,000   | 10,00 | -  | 9,000  | -   | Clou 4 | 0,065  | cal' | 0,0      | -      | -  | 5,0  | exte   | -     | Clou 4 | Abaq                | 0,040              | 5,00           | Non    | Oui      | Non          |
| 4   Clou 4   0,000   3,000   2,000   10,00   2,000   10,00   - 9,000   -Clou 4   0,065 T <sub>cal</sub> , 0,0 5,00 exte  - Clou 4   Abaq   0,040   5,00 Non   Oui   Non |        |       |       |        |          |         |       |    |        |     |        |        |      |          |        |    |      |        |       |        |                     |                    |                |        |          |              |

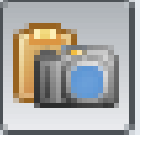

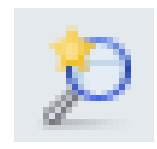

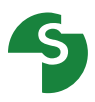

#### Aide et assistants

De nombreuses aides sont disponibles lors de la création de votre modèle

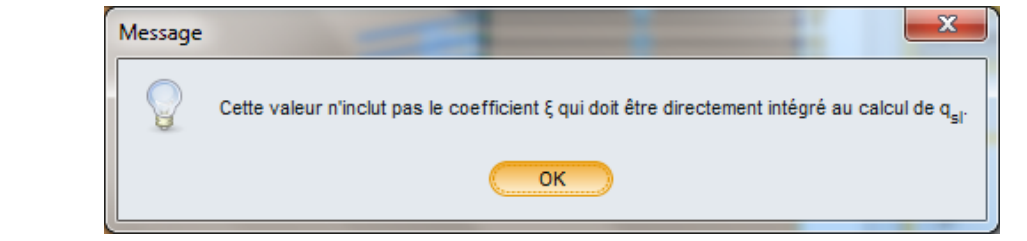

Des Assistants vous aident à déterminer certains paramètres

| Assistant pondération clou                                              |                            | ×         |
|-------------------------------------------------------------------------|----------------------------|-----------|
| Paramètres utilisateur                                                  |                            |           |
| f <sub>y</sub> - valeur caractéristique de la limite d'élasticité (kPa) |                            | 0 🗘       |
| $\mathbf{f_r}$ - valeur caractéristique de la limite de rupture (kPa)   |                            | 0 🗘       |
| $S_0^{}$ - section du clou non corrodée (m <sup>2</sup> )               |                            | 0,00000 🗘 |
| P <sub>0</sub> - périmètre de la section du clou (m)                    |                            | 0,00000 🗘 |
| Force corrosive du sol                                                  | Clou protégé contre la con | rosion 🗸  |
| t - durée de vie de l'ouvrage (années)                                  |                            | 0 🗘       |
| Résultats                                                               |                            |           |
| Γ <sub>a,clou</sub> - coefficient de sécurité sur la résistance         | e structurale des clous    | 1,250     |
| σ <sub>lim</sub> - limite élastique (kPa)                               |                            |           |
| Annuler                                                                 | Envoyer 😒                  |           |

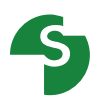

#### **Bases de données**

Pour les pondérations, les sols et les renforcements

| Propriétés du proj       | et<br>leux de coefficier | nts de sécurité            |            |
|--------------------------|--------------------------|----------------------------|------------|
| 4 Jeux de c<br>Coef 1    | oefficients de sécu      | rité du projet (5)         | <b>+ =</b> |
| Nom                      | Coof1                    |                            |            |
| Γ.                       | 1 000                    | Γ                          | 1.000      |
| ' min                    | 1,000                    | ʻqsl,tirant,ab             | 1,000      |
| 's1                      | 1,000                    | ' qsl,tirant,es            | 1,000      |
| 's1                      | 1,000                    | ' qsl,bande                | 1,000      |
| 'φ<br>Γ                  | 1,000                    | 'pl                        | 1,000      |
| 'c'                      | 1,000                    | a,clou                     | 1,000      |
| cu                       | 1,000                    | a,tirant                   | 1,000      |
| ۲ <sub>۵</sub>           | 1,000                    | Г <sub>а,bande</sub>       | 1,000      |
| F <sub>qsl,clou,ab</sub> | 1,000                    | F <sub>buton</sub>         | 1,000      |
| F <sub>qsl,clou,es</sub> | 1,000                    | Γ <sub>s3</sub>            | 1,000      |
|                          | Exporte                  | er vers la base de données |            |
| 🔋 Base de d              | lonnées (18)             |                            |            |
| Eurocode - Fond          | amental - Ouvrage s      | sensible                   | ~          |

| Coef 1                   |        |                            |       |  |  |  |  |  |  |  |  |  |
|--------------------------|--------|----------------------------|-------|--|--|--|--|--|--|--|--|--|
|                          | (🍗 Imp | orter dans le projet       |       |  |  |  |  |  |  |  |  |  |
| Nom Unitaire             |        |                            |       |  |  |  |  |  |  |  |  |  |
| Г <sub>min</sub>         | 1,000  | Γ <sub>qsl,tirant,ab</sub> | 1,000 |  |  |  |  |  |  |  |  |  |
| Γ <sub>s1</sub>          | 1,000  | $\Gamma_{qsl,tirant,es}$   | 1,000 |  |  |  |  |  |  |  |  |  |
| Г' <sub>s1</sub>         | 1,000  | Γ <sub>qsl,bande</sub>     | 1,000 |  |  |  |  |  |  |  |  |  |
| Γ <sub>φ</sub>           | 1,000  | Г <sub>рі</sub>            | 1,000 |  |  |  |  |  |  |  |  |  |
| Г <sub>с'</sub>          | 1,000  | Γ <sub>a,clou</sub>        | 1,000 |  |  |  |  |  |  |  |  |  |
| Г <sub>си</sub>          | 1,000  | Γ <sub>a,tirant</sub>      | 1,000 |  |  |  |  |  |  |  |  |  |
| Γ <sub>Q</sub>           | 1,000  | Γ <sub>a,bande</sub>       | 1,000 |  |  |  |  |  |  |  |  |  |
| F <sub>qsl,clou,ab</sub> | 1,000  | Г <sub>buton</sub>         | 1,000 |  |  |  |  |  |  |  |  |  |
| F <sub>qsl,clou,es</sub> | 1,000  | Γ <sub>s3</sub>            | 1,000 |  |  |  |  |  |  |  |  |  |
|                          |        |                            |       |  |  |  |  |  |  |  |  |  |

#### Jeux de coefficients partiels

- plusieurs jeux prédéfinis de coefficients partiels de sécurité/pondération. sont disponibles
- Mais ces jeux sont fournis incomplets, car Clouterre par exemple ne définit pas les coefficients partiels relatifs aux bandes ou aux butons.
- Avant de les utiliser, il est donc nécessaire de les importer dans votre projet et de les compléter

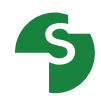

Eurocode - Fondamental - Ouvrage courant Eurocode - Fondamental - Ouvrage sensible Eurocode - Sismique Unitaire Traditionnel/Sit. provisoire Traditionnel/Sit. définitive Clouterre fondamental/courant Clouterre fondamental/sensible Clouterre accidentel/courant Clouterre accidentel/sensible XP P 94-240 fondamental 1-2a XP P 94-240 fondamental 2b XP P 94-240 accidentel 1-2a XP P 94-240 accidentel 2b XP P 94-240 accidentel 2b XP P 94-220 fondamental/courant

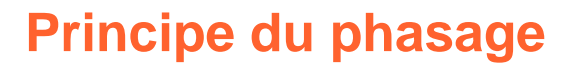

- Une phase définit une étape de construction
- Une situation définit pour une phase une méthode de calcul

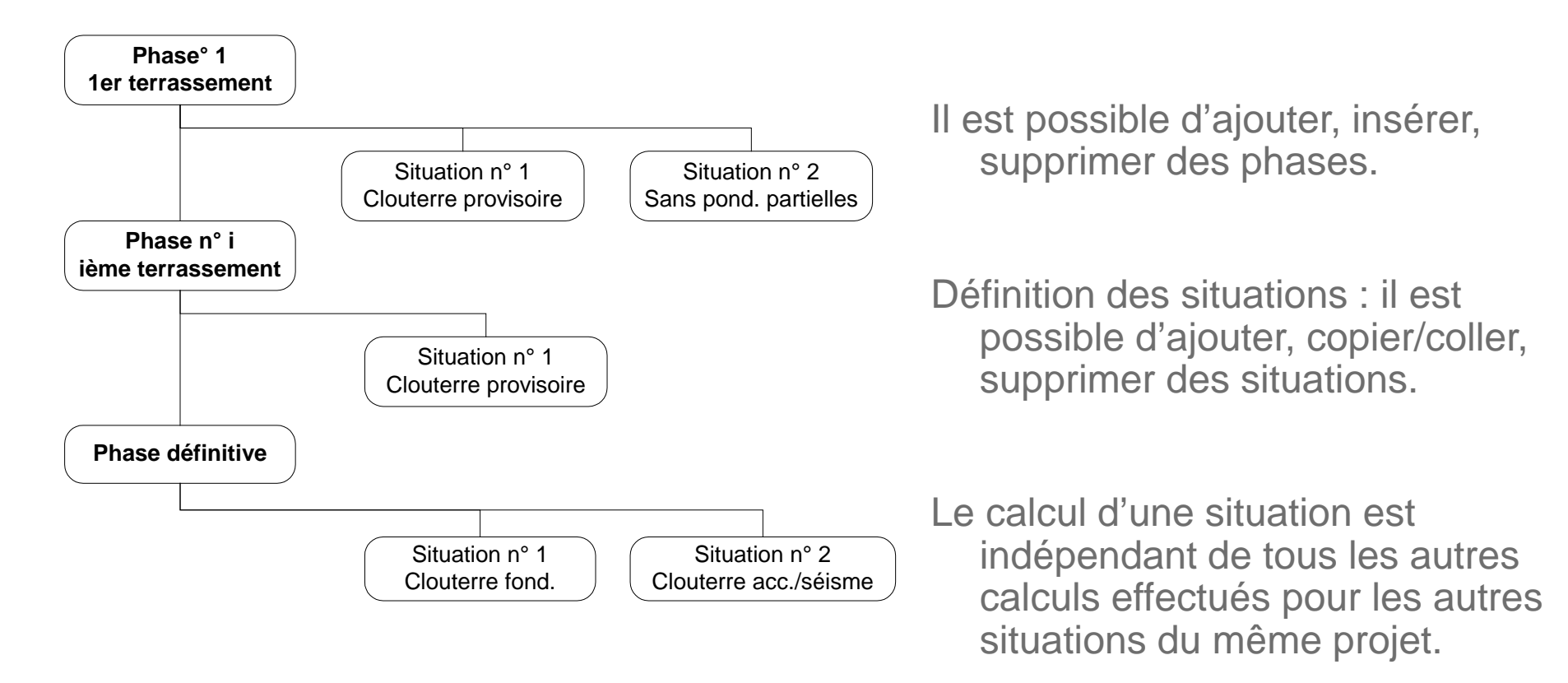

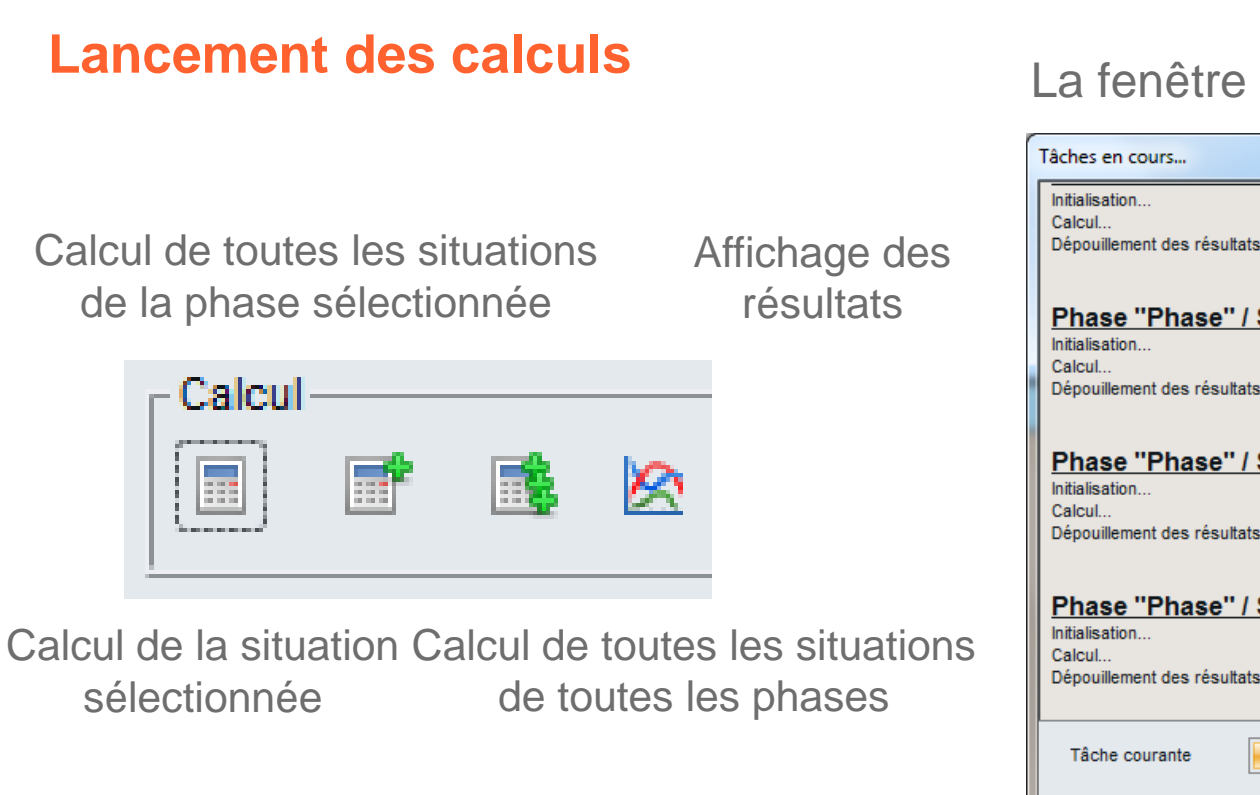

#### La fenêtre d'avancement des calculs

| Tâches en cours                                                                                                    | ×        |
|----------------------------------------------------------------------------------------------------|----------|
| Initialisation<br>Calcul<br>Dépouillement des résultats et préparation des isovaleurs<br>Fmin=1,4181                                                                                   | ()       |
| Phase "Phase" / Situation "Situation"<br>Initialisation<br>Calcul<br>Dépouillement des résultats et préparation des isovaleurs<br>Fmin=1,4012                                          |          |
| Phase "Phase" / Situation "Situation"<br>Initialisation<br>Calcul<br>Dépouillement des résultats et préparation des isovaleurs<br>Fmin=1,1997<br>Phase "Phase" / Situation "Situation" |          |
| Initialisation<br>Calcul<br>Dépouillement des résultats et préparation des isovaleurs<br>Fmin=1,0014                                                                                   | <b>)</b> |
| Tâche courante 95 %                                                                                                    |          |
| Avancement global 4/9                                                                                                    |          |
| Temps restant : 54 seconde(s) Stopper Fermer                                                                                                    |          |

#### Affichage par défaut

- Surface critique et coefficient minimum en rouge
- Tableau récapitulatif de la surface critique

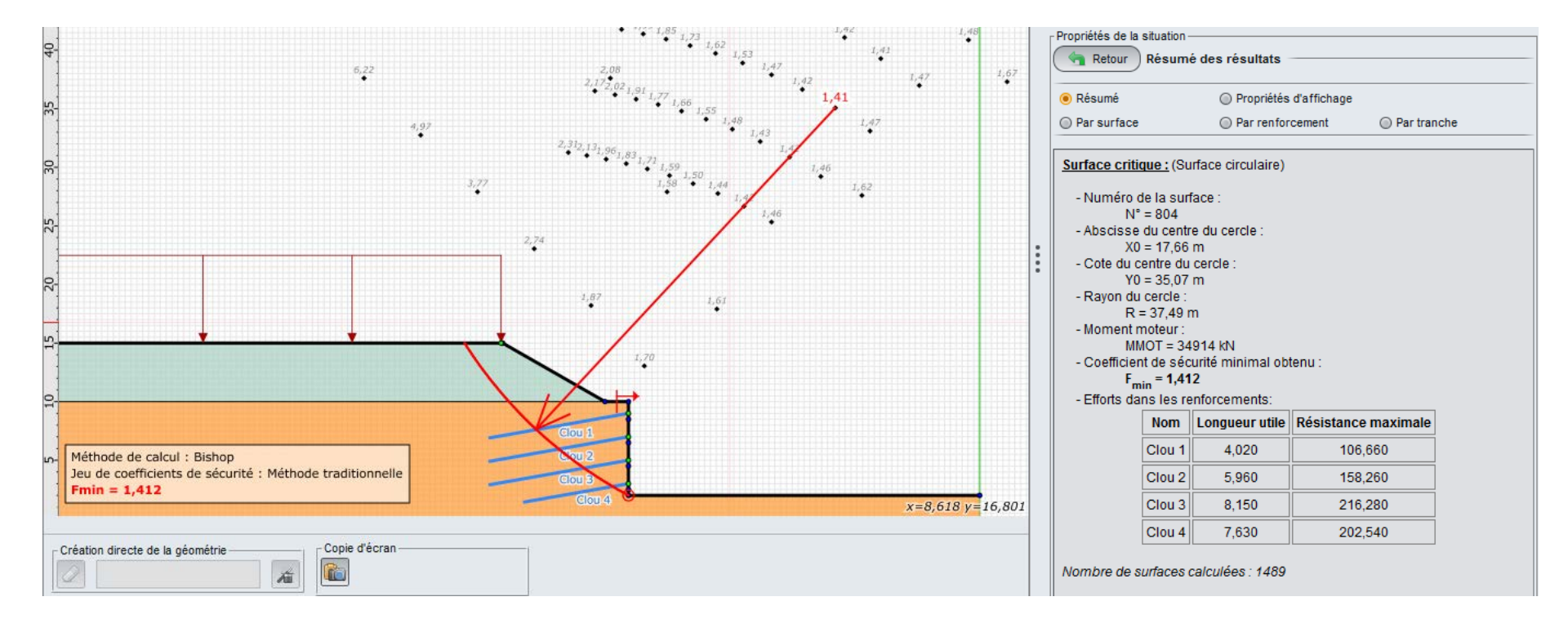

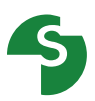

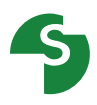

#### **Options graphiques**

- Isovaleurs pour voir la distribution des valeur de F
- Affichage de toutes les surfaces calculées pour visualiser la zone explorée

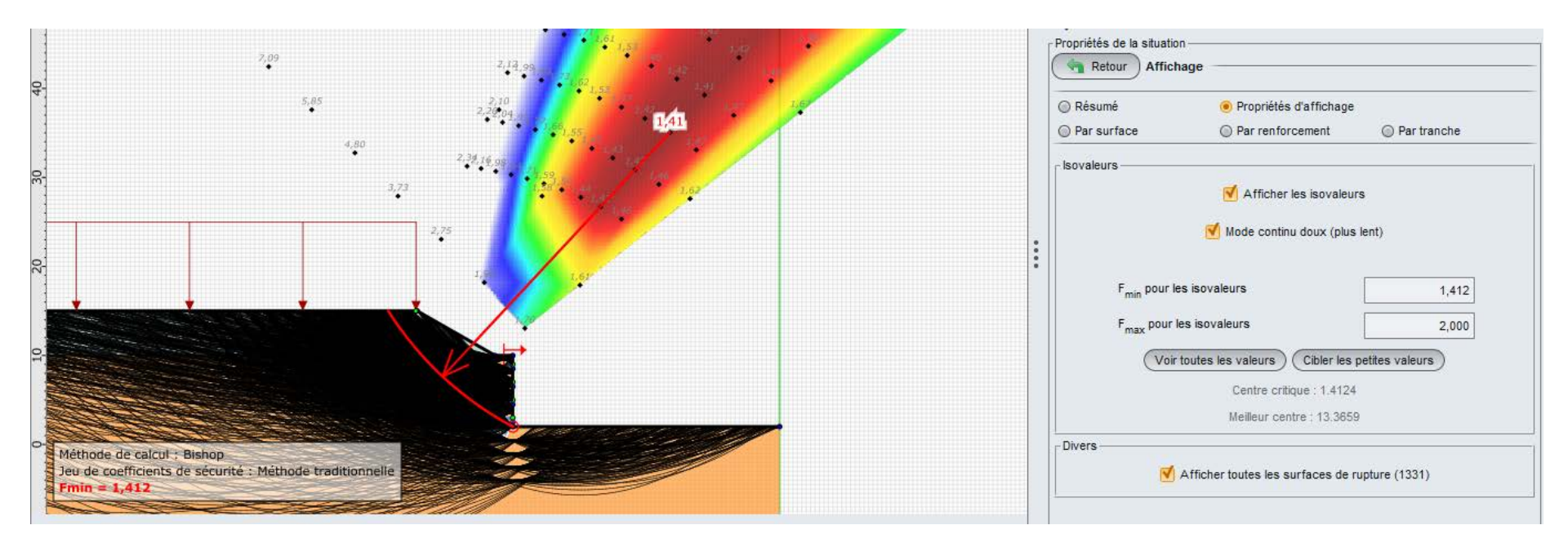

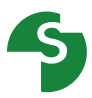

#### Tables de résultat

- Résultats détaillés
  - par surface

| Par sur | face   | 0      | Par renfo | rcement   | () F  | Par tranche |         |
|---------|--------|--------|-----------|-----------|-------|-------------|---------|
| N°      | X0     | Y0     | R         | ммот      | F-SOL | F-SURCH     | F-TOTAL |
| 718     | 13,770 | 30,880 | 25,990    | 292,732   | 2,698 | 2,698       | 996,000 |
| 719     | 17,660 | 35,070 | 37,490    | 34914,291 | 0,923 | 0,915       | 1,412   |
| 720     | 17,660 | 35,070 | 35,990    | 21526,341 | 0,974 | 0,968       | 1,869   |
| 721     | 17,660 | 35,070 | 34,490    | 10541,735 | 1,104 | 1,104       | 3,071   |
| 722     | 17,660 | 35,070 | 32,990    | 3126,722  | 1,474 | 1,474       | 38,757  |
| 723     | 17,660 | 35,070 | 31,490    | 255,558   | 2,919 | 2,919       | 2,919   |
| 724     | 21,560 | 39,270 | 43,050    | 39515,986 | 0,907 | 0,900       | 1,415   |
| 725     | 21,560 | 39,270 | 41,550    | 24123,519 | 0,963 | 0,958       | 1,917   |
| 726     | 21,560 | 39,270 | 40,050    | 11490,063 | 1,102 | 1,102       | 3,423   |
| 727     | 21,560 | 39,270 | 38,550    | 3164,825  | 1,508 | 1,508       | 996,000 |
| 728     | 21,560 | 39,270 | 37,050    | 222,821   | 3,184 | 3,184       | 3,184   |
| 729     | 25,450 | 43,460 | 48,650    | 44117,924 | 0,896 | 0,889       | 1,419   |
| 730     | 25,450 | 43,460 | 47,150    | 26708,872 | 0,956 | 0,951       | 1,961   |
| 731     | 25,450 | 43,460 | 45,650    | 12425,609 | 1,103 | 1,103       | 3,787   |
| 732     | 25,450 | 43,460 | 44,150    | 3217,421  | 1,536 | 1,536       | 996,000 |
| 733     | 25,450 | 43,460 | 42,650    | 194,626   | 3,482 | 3,482       | 3,482   |
| 734     | 29,340 | 47,660 | 54,270    | 48719,886 | 0,888 | 0,882       | 1,423   |

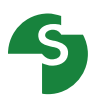

#### Tables de résultat

- Résultats détaillés
  - par tranche

| ) Par  | surface                                          | e     |        | 0     | Par ren | forcem | ent   |       | Par   | tranch | e     |       |              |
|--------|--------------------------------------------------|-------|--------|-------|---------|--------|-------|-------|-------|--------|-------|-------|--------------|
| Surfac | Surface: N°= 719; X0= 17,66; Y0= 35,07; R= 37,49 |       |        |       |         |        |       |       |       |        |       |       |              |
| N°     | DL                                               | Х     | Y      | A     | GH      | YGS    | IS    | u     | UNE   | RDS    | SIG   | TAU   |              |
| 1      | 0,130                                            | -13,9 | 14,950 | 1,000 | 11,100  | 19,510 | 1     | 0,000 | 0,000 | 0,000  | 1,150 | 4,110 | ^            |
| 2      | 0,130                                            | -13,9 | 14,840 | 1,000 | 13,300  | 18,750 | 1     | 0,000 | 0,000 | 0,000  | 2,170 | 4,620 |              |
| 3      | 0,130                                            | -13,8 | 14,730 | 1,000 | 15,400  | 18,190 | 1     | 0,000 | 0,000 | 0,000  | 3,200 | 5,130 |              |
| 4      | 0,130                                            | -13,7 | 14,620 | 0,990 | 17,600  | 17,760 | 1     | 0,000 | 0,000 | 0,000  | 4,240 | 5,640 |              |
| 5      | 0,130                                            | -13,6 | 14,510 | 0,990 | 19,700  | 17,410 | 1     | 0,000 | 0,000 | 0,000  | 5,280 | 6,160 |              |
| 6      | 0,130                                            | -13,6 | 14,410 | 0,990 | 21,900  | 17,120 | 1     | 0,000 | 0,000 | 0,000  | 6,330 | 6,680 |              |
| 7      | 0,130                                            | -13,5 | 14,300 | 0,980 | 24,000  | 16,880 | 1     | 0,000 | 0,000 | 0,000  | 7,380 | 7,200 | $\checkmark$ |
|        |                                                  |       |        |       |         |        |       |       |       |        | <br>  |       | ลไ           |
|        |                                                  |       |        | C     | ourbe   | des    | trand | hes   |       |        |       |       |              |
| 1      | 50                                               | 1     |        |       | Juibe   | , ucs  | cranc |       |       |        |       |       |              |
| 1      | 25                                               |       |        |       |         |        |       | ~     |       |        | -1-   | -     |              |
|        | 75                                               |       |        |       |         |        |       |       |       |        |       |       |              |
| - ×    | 50                                               |       |        | ~     |         |        |       |       |       | _      |       |       |              |
|        | 25                                               |       |        |       |         |        |       |       |       |        |       |       |              |
|        | 0                                                | -13   | 12 -1  | 1 .10 | ) -9    | -8     | -7    | -6 -  | 5 -4  | 3      | -2    | -1    | -            |
|        |                                                  |       |        |       |         | -      | X     |       |       |        | _     |       |              |
|        |                                                  |       |        |       | SIG-T   |        | TAI   |       |       |        |       |       |              |

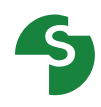

#### Tables de résultat

- Résultats détaillés
  - par renforcements

| Par surface Par renforcement Par tranche         |       |         |     |               |            |      |      |  |  |
|--------------------------------------------------|-------|---------|-----|---------------|------------|------|------|--|--|
| Surface: N°= 719; X0= 17,66; Y0= 35,07; R= 37,49 |       |         |     |               |            |      |      |  |  |
| Clou                                             |       |         |     |               |            |      |      |  |  |
| Nom                                              | LU    | TR      | ITR | IPTR          | Tc         | ICIS | IPCI |  |  |
| Clou 1                                           | 4,020 | 106,660 | 2   | 1             | 0,000      | 0    | 0    |  |  |
| Clou 2                                           | 5,960 | 158,260 | 2   | 1             | 0,000      | 0    | 0    |  |  |
| Clou 3                                           | 8,150 | 216,280 | 2   | Par le frotte | ment 0,000 | 0    | 0    |  |  |
| Clou 4                                           | 7 630 | 202 540 | 2   | 1             | 0.000      | 0    | 0    |  |  |